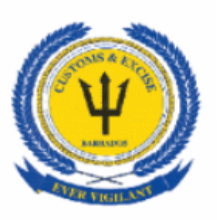

# Barbados Customs & Excise Department

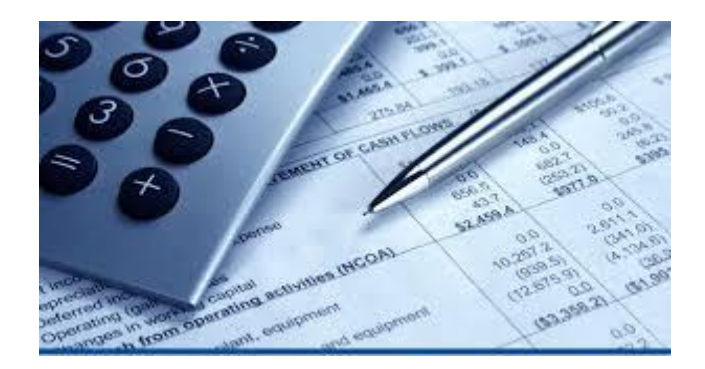

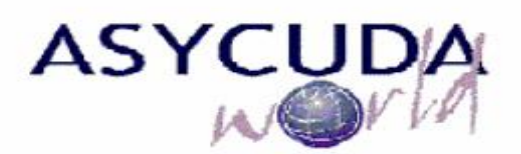

Configuring JAVA Environment Prepared by ASYCUDA World Project Unit The ASYCUDA World Application is a Web based program which runs within a Java environment.

Java Seven and Eight are the two versions of Java that are required to run the ASYCUDA World Program.

This document will allow the user to configure their Java to allow The ASYCUDA World Program to run in an unsigned environment.

## **Configuration Instructions**

|                                | Page |
|--------------------------------|------|
| Navigate to Java Control Panel | 2    |
| Configuring Java Seven         | 3    |
| Configuring Java Eight         | 7    |

### 1. Navigate to Java Control Panel

After installation click on the Windows start button and type "Configure Java" in the search box.

Select Configure Java.

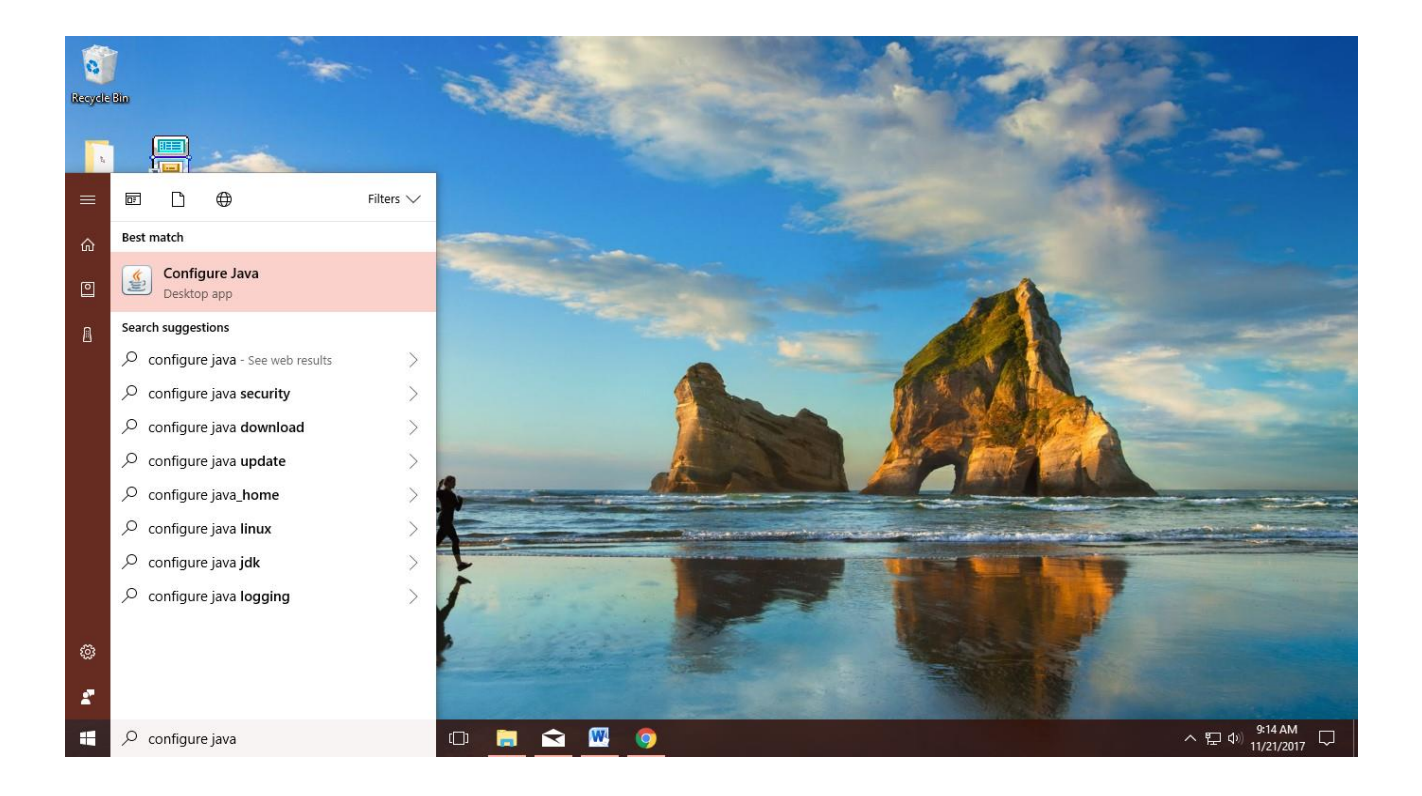

# 2. Configuring Java Seven

The following dialog box should appear

| 🛓 Java Control Panel                                                                                                    |                   |
|----------------------------------------------------------------------------------------------------|-------------------|
| General Update Java Security Advanced                                                                                                    |                   |
| About                                                                                                    |                   |
| View version information about Java Control Panel.                                                                                                    |                   |
|                                                                                                    | About             |
| Network Settings                                                                                                    |                   |
| Network settings are used when making Internet connections. By default, Java wil<br>settings in your web browser. Only advanced users should modify these settings. | l use the network |
| Netwo                                                                                                    | rk Settings       |
| Temporary Internet Files                                                                                                    |                   |
| Files you use in Java applications are stored in a special folder for quick execution<br>advanced users should delete files or modify these settings.               | later. Only       |
| Settings                                                                                                    | View              |
| Java in the browser is enabled. See the Security tab                                                                                                    |                   |
|                                                                                                    |                   |
|                                                                                                    |                   |
|                                                                                                    |                   |
|                                                                                                    |                   |
|                                                                                                    |                   |
|                                                                                                    |                   |
|                                                                                                    |                   |
| OK                                                                                                    | el Apply          |

## Click on the Security Tab

| Click here                                                                                                    |   |
|----------------------------------------------------------------------------------------------------|---|
|                                                                                                    |   |
| 🛃 Java Control Panel                                                                                                    |   |
| General Update Java Security Advanced                                                                                                    |   |
| About                                                                                                    |   |
| View version information about Java Control Panel.                                                                                                    |   |
| About                                                                                                    |   |
| Network Settings                                                                                                    |   |
| Network settings are used when making Internet connections. By default, Java will use the network settings in your web browser. Only advanced users should modify these settings. |   |
| Network Settings                                                                                                    |   |
| Temporary Internet Files                                                                                                    |   |
| Files you use in Java applications are stored in a special folder for quick execution later. Only<br>advanced users should delete files or modify these settings.                 |   |
| Settings View                                                                                                    |   |
| Java in the browser is enabled. See the Security tab                                                                                                    |   |
|                                                                                                    |   |
|                                                                                                    |   |
|                                                                                                    |   |
|                                                                                                    |   |
|                                                                                                    |   |
|                                                                                                    |   |
|                                                                                                    |   |
| OK Cancel Apply                                                                                                    | ] |

The following box should appear.

The security level is usually set to high by default; slide the cursor all the way to the medium level.

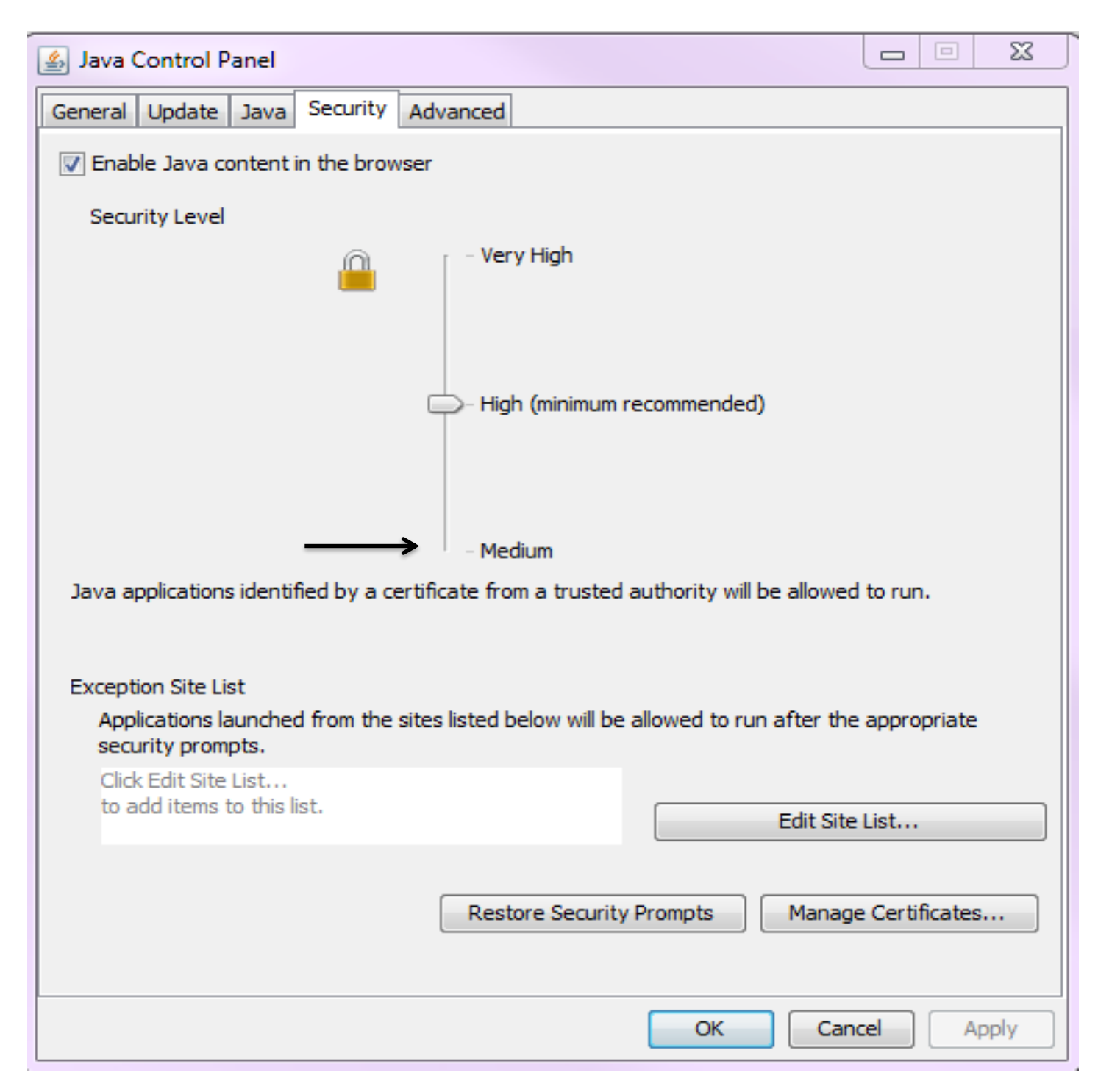

Click on Advanced Tab.

When the above dialogue box appears, select the show console button under the Java console heading. All other fields remain the same.

|                                                   | Click here       |     |
|---------------------------------------------------|------------------|-----|
| 🕌 Java Control Panel                              |                  | 23  |
| General Update Java Security Advanced             |                  |     |
|                                                   |                  |     |
| Debugging                                         |                  | Â   |
| Enable tracing                                    |                  |     |
| Show applet lifecycle exceptions                  |                  |     |
| Java console                                      |                  |     |
| Show console                                      |                  |     |
| Hide console                                      |                  | Ξ   |
| Do not start console                              |                  |     |
| Default Java for browsers                         |                  |     |
| ······ 🗸 Microsoft Internet Explorer              |                  |     |
| Mozilla family                                    |                  |     |
| Java Plug-in                                      |                  |     |
| Enable the next-generation Java Plug-in (requires | browser restart) |     |
| Shortcut Creation                                 |                  |     |
| ····· Always allow                                |                  |     |
| ····· Always allow if hinted                      |                  |     |
| ····· Prompt user                                 |                  |     |
| ······································            |                  |     |
| Never allow                                       |                  |     |
| JNLP File/MIME Association                        |                  |     |
| Always allow                                      |                  |     |
| •••• • Prompt user                                |                  |     |
| ······ Never allow                                |                  |     |
| Application Installation                          |                  |     |
| Install if hinted                                 |                  |     |
| Install if shortcut created                       |                  | -   |
| :() Install If ninted and shortcut                |                  |     |
|                                                   | OK Cancel Ap     | ply |
|                                                   |                  |     |
|                                                   |                  |     |

# 3. Configuring Java Eight

Repeat: 1. Navigate to Control Panel

| 🛓 Java Control Panel                                                                                                    |                 |
|----------------------------------------------------------------------------------------------------|-----------------|
| General Update Java Security Advanced                                                                                                    |                 |
| About                                                                                                    |                 |
| View version information about Java Control Panel.                                                                                                    |                 |
|                                                                                                    | About           |
| Network Settings                                                                                                    |                 |
| Network settings are used when making Internet connections. By default, Java will u settings in your web browser. Only advanced users should modify these settings. | use the network |
| Netwo                                                                                                    | ork Settings    |
| Temporary Internet Files                                                                                                    |                 |
| Files you use in Java applications are stored in a special folder for quick execution la<br>advanced users should delete files or modify these settings.            | ter. Only       |
| Settings                                                                                                    | View            |
| Java in the browser is enabled.                                                                                                    |                 |
| See the Security tab                                                                                                    |                 |
|                                                                                                    |                 |
|                                                                                                    |                 |
|                                                                                                    |                 |
|                                                                                                    |                 |
|                                                                                                    |                 |
|                                                                                                    |                 |
|                                                                                                    |                 |
| OK                                                                                                    | cel Apply       |

#### Click on the Security Tab to Edit Site List

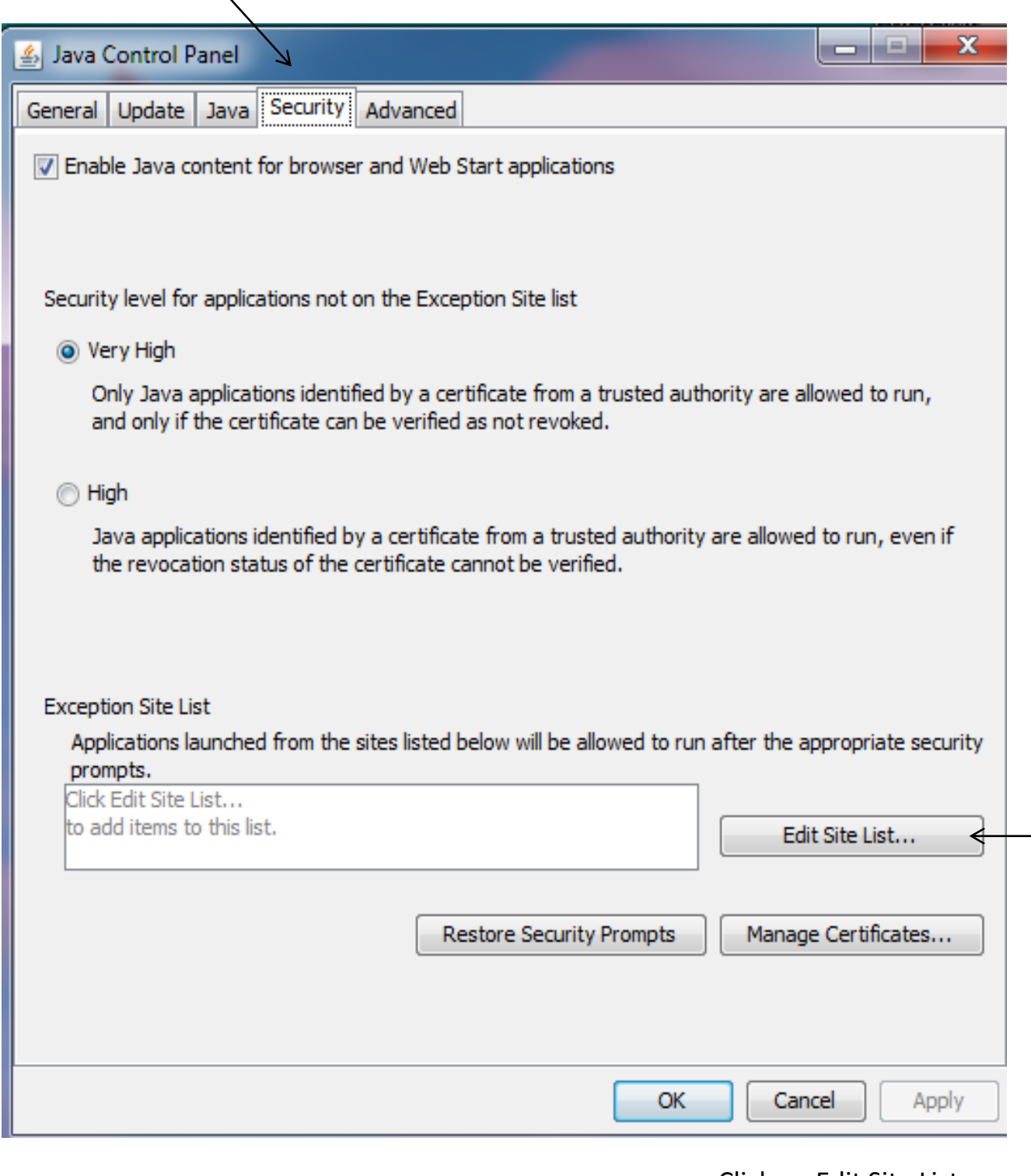

Click on Edit Site List -

## Exception Site List Dialogue Box will appear

| 🛓 Exception Site List                                                                                                    | ×                 |
|----------------------------------------------------------------------------------------------------|-------------------|
| Applications launched from the sites listed below will be allowed to run after the app<br>prompts.                                                              | ropriate security |
| Click Add to add an item to this list.                                                                                                    |                   |
| FILE and HTTP protocols are considered a security risk.<br>We recommend using HTTPS sites where available.                                                      | Remove            |
|                                                                                                    |                   |
| Click the Add button and enter the URL<br>http://asycuda.bra.gov.bb:8085 into the<br>space provided or alternately copy and<br>paste the URL from your browser. |                   |

Click OK.

The following Security Warning Dialogue Box will appear.

Select continue to save the ASYCUDA World URL to the Exception Site List.

| Security Warning - HTTP Location                                                                                                    | ×               |
|----------------------------------------------------------------------------------------------------|-----------------|
| Including an HTTP Location on the Exception<br>considered a security risk                                                                                                    | n Site List is  |
|                                                                                                    |                 |
| Location: http://asycuda.bra.gov.bb:8085                                                                                                    |                 |
| Locations that use HTTP are a security risk and may compromise the personal information on your<br>computer. We recommend including only HTTPS sites on the Exception Site List. |                 |
| Click Continue to accept this location or Cancel to abort this char                                                                                                    | nge.            |
|                                                                                                    | Continue Cancel |
|                                                                                                    |                 |
|                                                                                                    |                 |
| Click he                                                                                                    | re              |

| - 🖆 Java Control Panel                                                                                   | – 🗆 X                                                                 |
|----------------------------------------------------------------------------------------------------|-----------------------------------------------------------------------|
| General Java Security Advanced                                                                           |                                                                       |
| Enable Java content in the browser                                                                       |                                                                       |
| Security Level                                                                                           |                                                                       |
| <u></u>                                                                                                  | - Very High                                                           |
|                                                                                                    | - High (minimum recommended)                                          |
| Least secure setting - All Java applicatio                                                               | Medium One will be allowed to run after presenting a security prompt. |
| Least secure security - All Java applications will be allowed to run after presenting a security prompt. |                                                                       |
| Exception Site List<br>Applications launched from the sites<br>security prompts,                         | listed below will be allowed to run after the appropriate             |
| http://asycuda.bra.gov.bb:8085                                                                           | ^                                                                     |
| 1                                                                                                    | V Edit Site List                                                      |
|                                                                                                    |                                                                       |
|                                                                                                    | Restore Security Prompts Manage Certificates                          |
|                                                                                                    |                                                                       |
|                                                                                                    | OK Cancel Apply                                                       |
|                                                                                                    |                                                                       |

Security Tab should now show URL added to Exception Site List box.

#### Click on the Advanced Tab to Edit Java Console

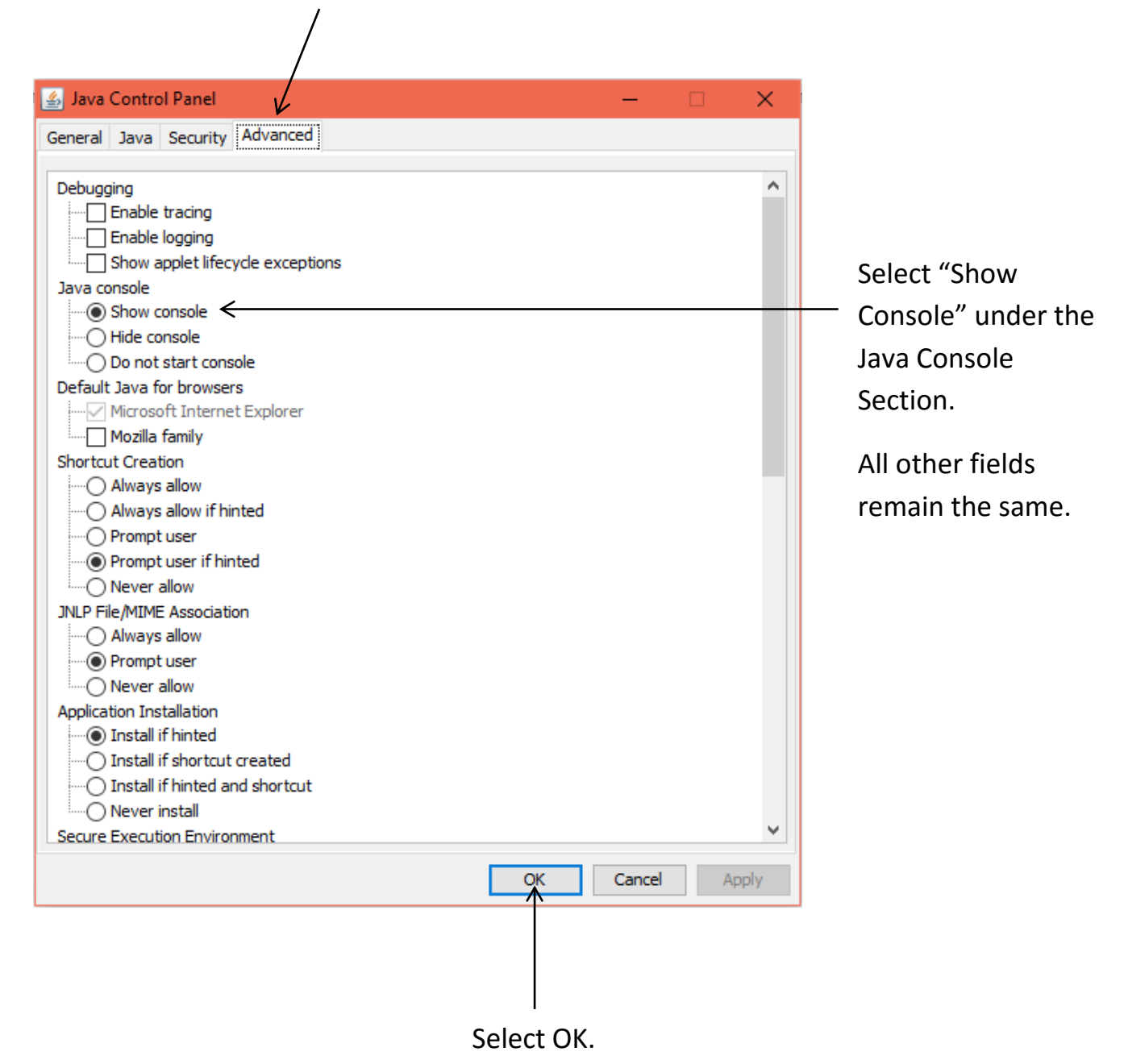

#### You are now ready to Login to ASYCUDA World!